# Probleemoplossing CVP 12.5 wanneer NOAMP VB Configuration interne serverfout meldt

### Inhoud

Inleiding Voorwaarden Vereisten Gebruikte componenten Achtergrondinformatie Oplossing

## Inleiding

Dit document beschrijft hoe u problemen kunt oplossen bij de configuratie van Customer Voice Portal (CVP) (12.5) wanneer New OAMP (NOAMP) interne serverfout meldt voor Virtual Voice Portal (VVB) 12.5.

### Voorwaarden

#### Vereisten

Cisco raadt kennis van de volgende onderwerpen aan:

- CVP 12,5
- VVB 12,5
- Unified Contact Center Enterprise (UCCE) 12.5

#### Gebruikte componenten

De informatie in dit document is gebaseerd op de volgende software- en hardware-versies:

- VVB 12,5
- CVP 12,5
- UCS E12.5

De informatie in dit document is gebaseerd op de apparaten in een specifieke laboratoriumomgeving. Alle apparaten die in dit document worden beschreven, hadden een opgeschoonde (standaard)configuratie. Als uw netwerk live is, moet u de potentiële impact van elke opdracht begrijpen.

## Achtergrondinformatie

Wanneer u Customer Virtual Assistant via NOAMP-beheerpagina in CVP 12.5 configureren:

- 1. Klik op CVA en vervolgens op Configuration.
- 2. Selecteer een VVB-exemplaar in de uitrollijst van het apparaat en het rapporteert;

Error occurred Internal Server Error. Failed to fetch config. Please complete steps mentioned in prerequisites from online help.

#### անանո Cisco Unified Customer Voice Portal CISCO Customer Virtual Assistant vvb12 Device $\sim$ verview Error occurred **ê** Internal Server Error. Failed to fetch config. Please complete steps mentioned in prerequisites from online help. CVA ത Integration ø License Management ۵. Classic OAMP

#### Oplossing

Stappen om dit op te lossen:

1. Verzamel OAMP-bestanden op locatie van map.

<Drive>:\Cisco\CVP\logs\OAMP

2. Controleer Logbestand op fout.

```
][product_name=CVP][subsystem_exception_info=][tid=http-
processor55][version_number=CVP_12_5_1_0_0_0_325]:
Information associated with the following logged exception [id:9007] 238: 10.201.248.252: Mar 28
2020 22:45:43.520 -0700: %CVP_12_5_0AMP-3-EXCEPTION_INFO: %[build_date=Jan 07,
2020 1:20 AM][build_type=rel][exception=java.net.UnknownHostException: vvb12 at
java.net.AbstractPlainSocketImpl.connect(AbstractPlainSocketImpl.java:184) at
java.net.PlainSocketImpl.connect(PlainSocketImpl.java:172)
```

```
3. Zorg ervoor dat het VVB-certificaat wordt gedownload en vervolgens wordt toegevoegd aan het toetsenbord van de CVP; ervoor zorgen dat het CVP-knooppunt een OAMP-rol speelt.
```

4. Download het VVB certificaat door te navigeren naar https://<VB ip-adres>/appadmin/main zoals in de afbeelding.

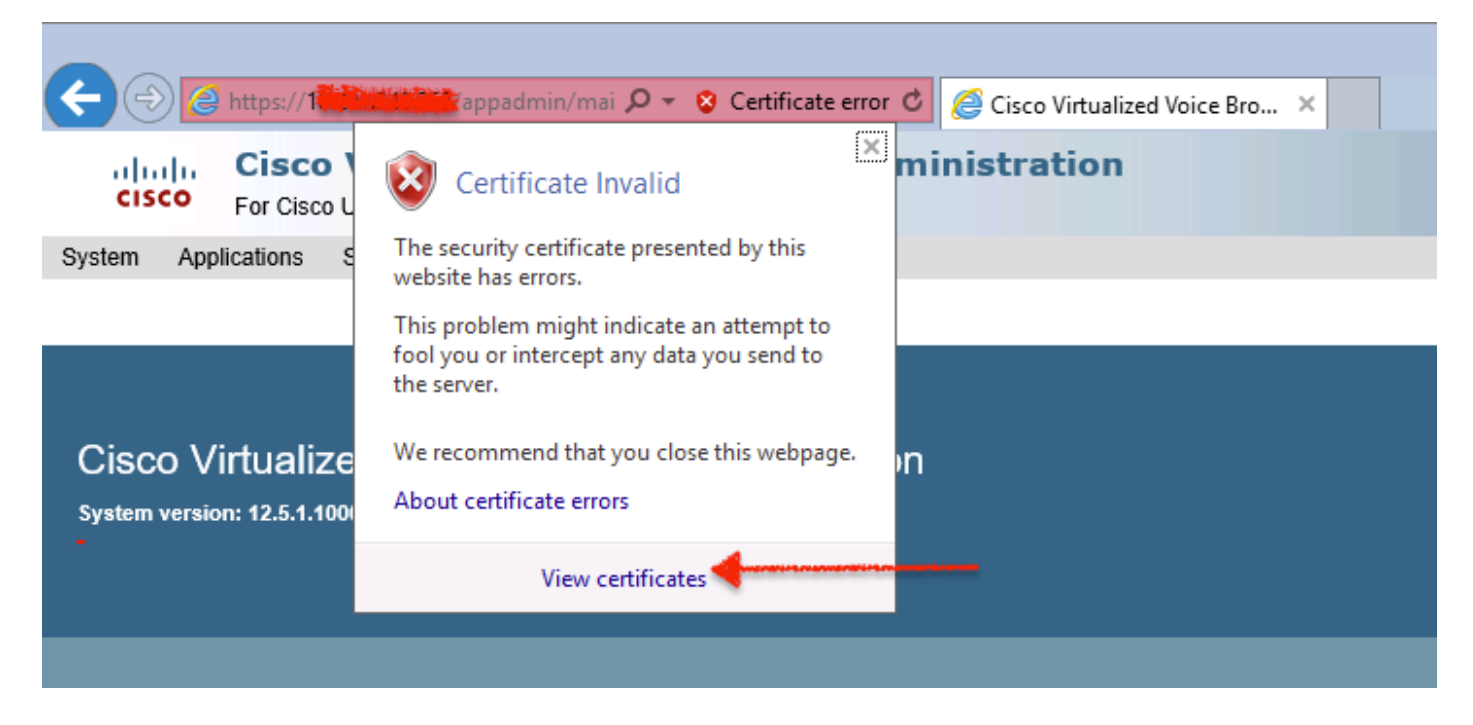

5. Navigeer naar certificaten > Details > Kopie naar bestand. Selecteer Base-64 gecodeerd X.509.

6. Sla het bestand lokaal op in het CVP-knooppunt. Raadpleeg voor dit artikel het certificeringsbestand op locatie c:\ en dit certificeringsbestand wordt vb12.cer genoemd.

7. Start de opdracht Gereedschap om het certificaat in de winkel te importeren en merk het op als vertrouwd:

- a. Navigeer naar Opdrachten als beheerder.
- b. Type CD C:\Cisco\CVP\jre\bin

c. Typ vervolgens de opdracht om het certificaat in de CVP-trustwinkel te importeren.

## keytool -import -trustcacerts-keystore c:\Cisco\CVP\conf\security\.keystore-storetype JCEKS-alias vb12.samaira.com -file C:\vvb12.cer

Opmerking: "alias" is hetzelfde als **afgegeven aan** het gedownload certificaat en zorgt ervoor dat de opdracht voor het sleutelgereedschap tijdens het onderhoudsvenster wordt uitgevoerd.

8. Kopieer het sleutelopslagwachtwoord vanaf de plaats; C:\Cisco\CVP\conf en bestandsnaam "security.Properties"

9. Daarna in klassieke OAMP selecteert u **Apparaatbeheer > Gevirtualiseerde Voice browser**. Zorg ervoor dat de VVB hostname hetzelfde is als de gedownload VB certificaat "**afgegeven aan**". Klik op **Opslaan** zoals in de afbeelding.

| e Certificate                                                                                                    | x |
|----------------------------------------------------------------------------------------------------|---|
| General Details Certification Path                                                                                                    |   |
| Certificate Information<br>This CA Root certificate is not trusted. To enable trust,<br>install this certificate in the Trusted Root Certification<br>Authorities store. |   |
| Issued to: vvb12.samaira.com                                                                                                    |   |
| Issued by: vvb12.samaira.com                                                                                                    |   |
| Valid from 4/24/2019 to 4/22/2024                                                                                                    |   |
|                                                                                                    |   |

#### **Cisco Unified Customer Voice Portal**

| System - Device Management - User Management      | ■ Bulk Administration      ■ SNMP      ■ Tools      ■ Help      ■ |
|---------------------------------------------------|-------------------------------------------------------------------|
| Edit Virtualized Voice Browser Configuration      |                                                                   |
| 🔚 Save 🧖 Help                                     |                                                                   |
| General Device Pool                               |                                                                   |
| General                                           |                                                                   |
| IP Address: *                                     |                                                                   |
| Hostname: *                                       | vvb12.samaira.com                                                 |
| Description:                                      |                                                                   |
| Enable secure communication with the Ops console: |                                                                   |

10. Navigeer naar NOAMP > CVA > Klik op Configuration > Select Devices name of VVB en controleer of het scherm eruitziet zoals in de afbeelding.

| altalta<br>cisco | Cisco Unifie               | d Customer Voice Po | rtal             |             |                | ,                            | administrator<br>Administrator |  |  |
|------------------|----------------------------|---------------------|------------------|-------------|----------------|------------------------------|--------------------------------|--|--|
| -                | Customer Virtual Assistant |                     |                  |             |                |                              |                                |  |  |
| Overview         | Device                     | wb12.samaira.com    | ~                |             |                |                              | 0                              |  |  |
|                  |                            | vib12 samaira.com   |                  |             | Text to Speech | Automatic Speech Recognition | Natural Language Understanding |  |  |
| CVA              |                            |                     |                  |             |                |                              | New                            |  |  |
| æ                | Service Accou              | nt                  | Service Provider | Description |                |                              | Default                        |  |  |
|                  | No items found             |                     |                  |             |                |                              |                                |  |  |
| Integration      |                            |                     |                  |             |                |                              |                                |  |  |